## 格式工厂压缩视频使用帮助

一、格式工厂下载网址(官网)

http://www.pcgeshi.com/

| C.J | <b>格式工厂</b><br>PCGESHI.COM | 首页 | 软件下载   | 软件截图    | 更新日志                                      | 常见问题                                                      | 加入我们                                             | 关于                  |
|-----|----------------------------|----|--------|---------|-------------------------------------------|-----------------------------------------------------------|--------------------------------------------------|---------------------|
|     |                            |    | See Sa | Sactory | 格式工<br>利書在手<br>シ> 下载3.8.0<br>>> 下载4.9.5.0 | <b>厂 轻松转换</b><br>转换不愁"<br>立即下载<br><sup>0版本 (支持RMVB)</sup> | —切你想要的格式<br>版本: 5.17.0<br>大小: 100MI<br>格式)<br>统) | <br>₽<br>₿ <u>₹</u> |

二、MP4 压缩教程

打开桌面格式工厂图标,选中左边"→MP4"图标,打开功能窗口界面,添加文件, 找到要压缩的视频文件。

| ▲ 格式王厂 X64 5.17                                              | ➡ → MP4              |                | _ 🗆 X        |
|--------------------------------------------------------------|----------------------|----------------|--------------|
| 1155 皮肤 留言 选项 带机                                             |                      | 最优化的质量和大小      | 😣 🛟 输出配置     |
|                                                              | 预览                   | 文件信息           |              |
| ● ● ● ● NRV<br>→ NP4   ● ● ● ● ● ● ● ● ● ● ● ● ● ● ● ● ● ● ● |                      | 2<br>18/11 2/# |              |
|                                                              | <b>₩</b>             |                | ☆添加音乐 📴 添加文件 |
| 0                                                            | □ 添加设置名称 [最优化的质量和大小] |                |              |
|                                                              | F:\FFOutput          |                | @ 确定         |

添加好自己拍摄的视频后,点击右上角"输出配置",进行相应的参数数值,主要 设置图示的三个即可。

| 试工厂>                                                                                                    | -> MP4                                                |                                                                           | 1 ×                                                |
|----------------------------------------------------------------------------------------------------|-------------------------------------------------------|---------------------------------------------------------------------------|----------------------------------------------------|
| 输出文                                                                                                    | E S                                                   | 最优化的质量和大小                                                                 | <ul> <li>输出配置</li> </ul>                           |
| MP4<br>上<br>シ MP4<br>単<br>単<br>単<br>単<br>単<br>単<br>単<br>単<br>単<br>単<br>一<br>単<br>一<br>一<br>一<br>一<br>一<br>一<br>一<br>一<br>一<br>一<br>一<br>一<br>一 | <sup>預算</sup><br>添加的视频<br>859.81M                     |                                                                           | _ □ ×                                              |
| 幕录像                                                                                                    | <ul> <li>         添加设置名称 [最优化的质量和大小]      </li> </ul> | <ul> <li>⇒ 上下顧倒</li> <li>第:过滤器</li> <li>◆ 淡入效果</li> <li>● 淡出效果</li> </ul> | 否     否       ・・・・・・・・・・・・・・・・・・・・・・・・・・・・・・・・・・・・ |

上图三个参数的调整如下:

屏幕大小参数调整成 1080P 或者<720P; 码率参数调成 2M 或者 1.5M; 每秒帧数不超过 25 即可,调整好后点击确定。

| 视频设置                  | )          |  |  |  |  |  |  |
|-----------------------|------------|--|--|--|--|--|--|
| ■ 最优化的质量和大小 🔹         | □ 另存为      |  |  |  |  |  |  |
|                       |            |  |  |  |  |  |  |
| 🧿 视频 🗾 音频 📃 字幕 🛛 🚳 其他 | 🗢 水印       |  |  |  |  |  |  |
| <b>四四</b> 大小限制        | 关闭         |  |  |  |  |  |  |
| 📴 视频编码                | HEVC(H265) |  |  |  |  |  |  |
| 🔁 屏幕大小                | 1080p 💌    |  |  |  |  |  |  |
|                       | 2M         |  |  |  |  |  |  |
| 🚳 CRF / CQ            | 关闭         |  |  |  |  |  |  |
| GPU GPU               | 自动检测       |  |  |  |  |  |  |
| ④ 每秒帧数                | 25         |  |  |  |  |  |  |
| ፤ 宽高比                 | 自动         |  |  |  |  |  |  |
| 2 二次编码                | 否          |  |  |  |  |  |  |
| ↓↓关键帧间隔               | 默认         |  |  |  |  |  |  |
| ➡ 反交错                 | 否<br>否     |  |  |  |  |  |  |
| 💉 旋转                  |            |  |  |  |  |  |  |
| ▲ 左右颠倒                | 否          |  |  |  |  |  |  |
| ▶ 上下颠倒                | 否          |  |  |  |  |  |  |
| :1: 过滤器               | off 关闭     |  |  |  |  |  |  |
| ● 淡入效果                | 关闭         |  |  |  |  |  |  |
| ● 淡出效果                | 关闭         |  |  |  |  |  |  |
|                       |            |  |  |  |  |  |  |
|                       |            |  |  |  |  |  |  |
|                       | X          |  |  |  |  |  |  |
| ● 取消                  | ■默认 ④ 确定   |  |  |  |  |  |  |

## 回到添加视频窗口后继续点击确定

| ~/ MF4                                 |                                                           | ^                 |
|----------------------------------------|-----------------------------------------------------------|-------------------|
|                                        | 最优化的质量和大小                                                 | 📚 🛟 输出配置          |
| 预览                                     | 文件信息                                                      |                   |
|                                        | <b>小学微课.mp4</b><br>859.81M, 1920x1080, 9.36Mbps, 00:12:01 | 口口 分割 选项 选项       |
|                                        | <b>读加</b> 文件                                              |                   |
| <ul> <li>添加设置名称 [最优化的质量和大小]</li> </ul> |                                                           | 参加音乐 参加音乐 第二 添加文件 |
| F:\FFOutput                            | • <b>•</b>                                                | → 确定              |

确定完回到主界面,点击"开始"即启动压缩任务,速度视电脑配置而定。

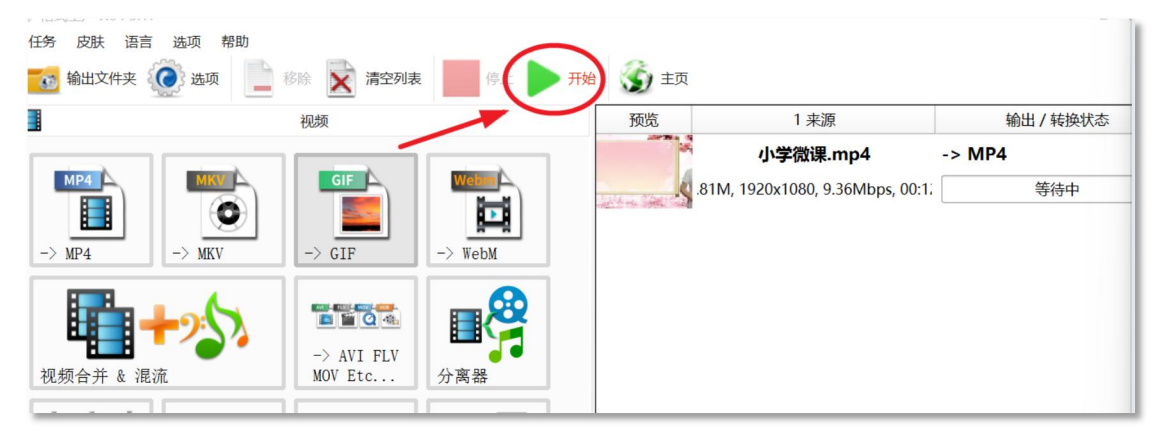

## 完成后点击后面的文件夹图标即可打开视频存放目录

| 视频                       |       |          | 预览    | 1                                        | 来源                               |                    | 输出/转换物                                        | 捻           |
|--------------------------|-------|----------|-------|------------------------------------------|----------------------------------|--------------------|-----------------------------------------------|-------------|
|                          | Wetun |          |       | i (* * * * * * * * * * * * * * * * * * * | <b>小学微课.mp4</b><br>920x1080, 9.3 | 4 -> MP<br>6Mbţ 完昂 | <b>4                                     </b> | 90.67M (22% |
| FFOutput                 |       | × +      |       |                                          |                                  |                    | _                                             |             |
| $\leftarrow \rightarrow$ | ↑ C   | $\Box$ > | … 本地磁 | 溘 (F:) >                                 | FFOutput                         | >                  | 在 FFOu                                        | tput 中搜索    |
| + 新建 ~                   | χ Ο   | Õ A      | ) 🖻   |                                          | 排序 ~ □                           | 〕查看~               |                                               | ① 预览        |
| ↑ 主文件夹                   | 1.1   |          |       |                                          |                                  |                    |                                               |             |
| 🔁 图库                     |       |          |       |                                          |                                  |                    |                                               | /           |
| i 桌面<br>↓ 下載             | *     | 屏幕录像     | 其他社   | 见频                                       | 英语课头                             | 小学微                | ·课                                            |             |

原先手机拍摄的 900M 多的视频压缩后只有 190M 左右,且清晰度损失也不明显。